# VPC configureren van een host-naar-fabric extenders (FEX) in ACI

### Inhoud

Inleiding Topologie Voorwaarden Vereisten Gebruikte componenten Configureren vPC tussen de 2 Leaf-switches instellen Breng de FEX's online Host Interfaces configureren op de FEX Optie 1: Voeg de interface toe aan elk afzonderlijk FEX-profiel en breng deze in kaart aan dezelfde vPC-beleidsgroep. Optie 2: wijs beide FEX's hetzelfde FEX-profiel toe en voeg de selectieschakelaars van de toegangspoort toe.

## Inleiding

In dit document worden de configuratiestappen beschreven die u hebt gebruikt om fabricexternders (FEX) en Virtual Port Channel (vPC) te configureren van een host naar die FEX's in een Application Centric Infrastructure (ACI) Environment.

# Topologie

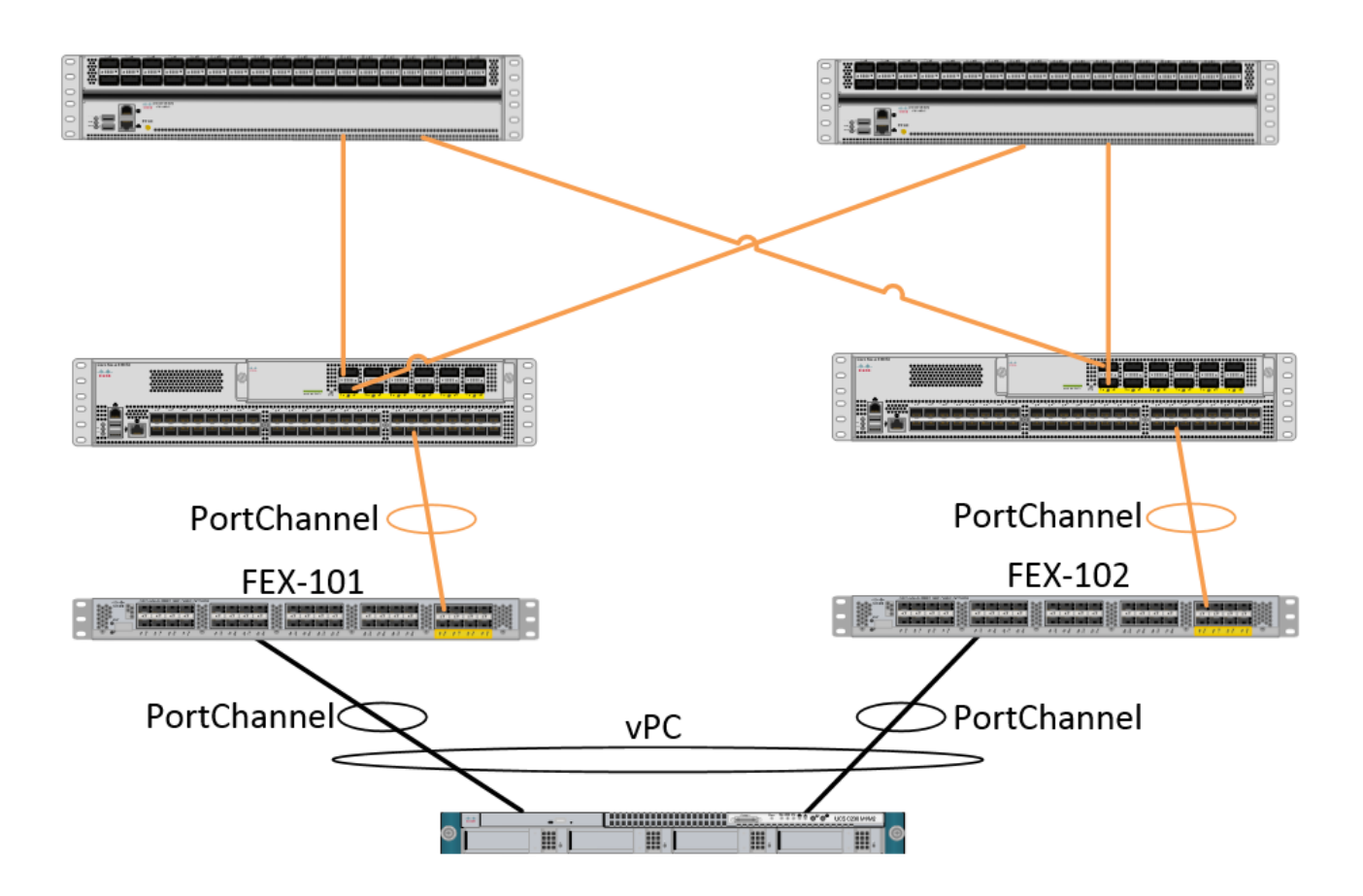

### Voorwaarden

### Vereisten

Er zijn geen specifieke vereisten van toepassing op dit document.

### Gebruikte componenten

De informatie in dit document is gebaseerd op deze hardware- en softwareversies:

- Een ACI-stof die uit twee ruggengraatschakelaars en twee bladeswitches bestaat
- 2 Ondersteunde Cisco FEX's, elk aangesloten op hun eigen blad
- Een APIC-controller (Application Policy Infrastructure Controller)
- Een host met verbindingen naar elke FEX

De informatie in dit document is gebaseerd op de apparaten in een specifieke laboratoriumomgeving. Alle apparaten die in dit document worden beschreven, hadden een opgeschoonde (standaard)configuratie. Als uw netwerk live is, moet u de potentiële impact van elke opdracht begrijpen.

# Configureren

vPC tussen de 2 Leaf-switches instellen

Deze configuratie zal u door het instellen van een vPC-domein tussen 2 Leaf-switches in ACI lopen. De Leaf-switches die in deze sectie worden gebruikt, worden aangeduid als "101" en "102"

Navigeer naar Fabric > Toegangsbeleid > Switch beleid > Beleid > Virtual Port-Channel-standaard en klik op "+" naast "Expliciet VPC-beschermingsgroepen". Voer de naam in en de 2 bladeswitches tussen u en vPC in en de "Logical Pair ID" ("Domain ID" in traditioneel Nexus OS).

| Explicit VPC Protection<br>Groups: |                                 |          |        |
|------------------------------------|---------------------------------|----------|--------|
| Create VPC Explicit P              | rotection Group                 | emitalee | 0×     |
| Specify the Explicit G             | roup settings                   |          |        |
| Name:                              | 101-102                         |          |        |
| ID:                                | 10                              | •        |        |
| VPC Domain Policy:                 | select or type to pre-provision | ~        |        |
| Switch 1:                          | 101                             | *        |        |
| Switch 2:                          | 102                             | ×        |        |
|                                    |                                 |          |        |
|                                    |                                 |          |        |
|                                    |                                 |          |        |
|                                    |                                 |          |        |
|                                    |                                 |          |        |
|                                    |                                 |          |        |
|                                    |                                 |          |        |
|                                    |                                 |          |        |
|                                    |                                 | SUBMIT   | CANCEL |

We kunnen nu op de CLI controleren of het vPC-domein is geconfigureerd. SSH (Secure Shell) aan een van de switches en voer "show-vpc-opdracht" uit

\_\_\_\_\_

#### fab1-leaf1# show vpc brief Legend: (\*) - local vPC is down, forwarding via vPC peer-link : 10 vPC domain id : peer adjacency formed ok Peer status vPC keep-alive status : Disabled Configuration consistency status : success Per-vlan consistency status : success : success Type-2 consistency status : primary vPC role Number of vPCs configured : 4 Peer Gateway : Disabled : -Dual-active excluded VLANs Graceful Consistency Check : Enabled Auto-recovery status : Enabled (timeout = 240 seconds) Operational Layer3 Peer : Disabled vPC Peer-link status

| id | Port | Status | Active vlans |
|----|------|--------|--------------|
|    |      |        |              |
| 1  |      | up     | -            |

In ACI is de status van het behoud uitgeschakeld omdat we de Spine - Leaf connecties als de "peer-link" intern gebruiken.

### Breng de FEX's online

We kunnen nu de FEX's registreren met elke Leaf-schakelaar. We ondersteunen geen vPCverbindingen tussen een FEX- en twee bladeswitches, dus elke FEX-schakelaar mag alleen op één bladeswitch worden aangesloten.

Navigeren in op Fabric > Toegangsbeleid > Snel starten en klik op "Een interface, PC en VPC configureren". Klik op Groen "+" om switches toe te voegen. Selecteer de knop "Geavanceerde" radio. Voer de schakelaar-ID in voor het blad dat op de eerste FEX verbindt. Voer een naam in voor het switchprofiel en voeg het FEX-type en -nummer toe. Voer eindelijk de poort in op het blad waarop de FEX zich aansluit.

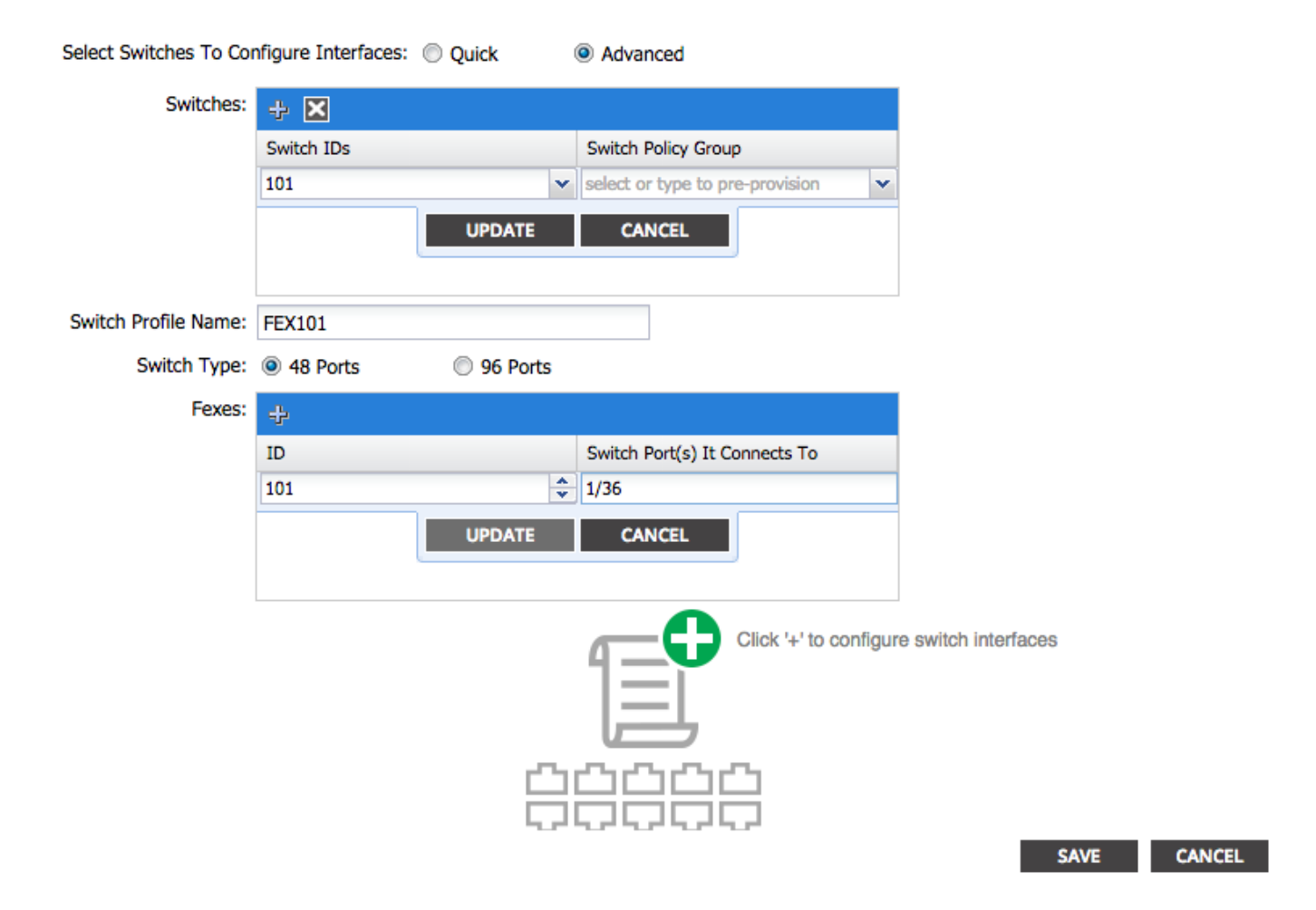

Update, alle velden, bewaar eens en instuur. Op dit moment, zou u de FEX online van de schakelaar CLI moeten zien komen. Als de beelden verschillend zijn, zal het de juiste beeld van het blad downloaden.

```
fab1-leaf1# show fex detail
FEX: 101 Description: FEX0101 state: Online
FEX version: 11.1(10) [Switch version: 11.1(10)]
FEX Interim version: 11.1(10)
```

```
Switch Interim version: 11.1(10)
Extender Model: N2K-C2232PP-10GE, Extender Serial: SSI1350063T
Part No: 68-3547-03
Card Id: 82, Mac Addr: 00:0d:ec:fa:4b, Num Macs: 75
Module Sw Gen: 22 [Switch Sw Gen: 21]
pinning-mode: static Max-links: 1
Fabric port for control traffic: Eth1/36
Fabric interface state:
    Eth1/36 - Interface Up. State: Active
    Po5 - Interface Up. State: Active
Herhaal hetzelfde proces voor de tweede FEX- en Leaf-schakelaar.
```

OPMERKING: Wanneer u de Port-Channel- of fysieke interfaces op het plafond bekijkt, die aansluiten op de FEX-verbindingen, ziet u een toename van de "teruggooi". Dit is normaal en dient te worden genegeerd. De teruggooi van ingangen wordt verhoogd door een beperking van de Broadcom ASIC (Generation 1 Nexus 9000 switches) met Link Layer Control Packets. Onder Normaal gebruik wordt teruggooi van de input weergegeven zodat de controle voor deze interfaces mogelijk moet worden uitgeschakeld.

### Host Interfaces configureren op de FEX

Er zijn 2 manieren om de host-interfaces op elke FEX te configureren om in een vPC te zijn.

1) Voeg de interface toe aan elk afzonderlijk FEX-profiel en geef deze in kaart aan dezelfde vPCbeleidsgroep.

2) Toewijzen zowel FEX heeft hetzelfde FEX-profiel als de toegangspoort-selectors toevoegen.

Na het invullen van de wizard ziet u een "FEX" profiel en een "Interface Selector" voor elke FEX.

Het "FEX Profile" is een profiel dat ook FEX wordt geassocieerd. Het FEX-profiel is gelijk aan het "switchprofiel" waar het de interface met de FEX verbindt.

De Interface Selector is het beleid dat voor de bladinterfaces wordt gemaakt die met de FEX verbonden zijn.

# Optie 1: Voeg de interface toe aan elk afzonderlijk FEX-profiel en breng deze in kaart aan dezelfde vPC-beleidsgroep.

Navigeren in naar Fabric > Toegangsbeleid > Interfacebeleid > profielen en klik op in het FEXprofiel voor FEX 101. Klik met de rechtermuisknop en selecteer "Access Port Selector maken". In dit voorbeeld, wordt de host in poort 10 op beide FEX's aangesloten.

Geef de selectie op, voer de interface-ID in en stel de vPC-beleidsgroep in waarmee u de interface wilt in kaart brengen:

### **Create Access Port Selector**

| 1-10                                                              |                                                                                                    |
|-------------------------------------------------------------------|----------------------------------------------------------------------------------------------------|
| optional                                                          |                                                                                                    |
|                                                                   |                                                                                                    |
| 1/10                                                              |                                                                                                    |
| valid values: All or Ranges. For Example:<br>1/13,1/15 or 1/22-24 |                                                                                                    |
| FEX-vPC 👻 🗗                                                       |                                                                                                    |
|                                                                   |                                                                                                    |
|                                                                   |                                                                                                    |
|                                                                   | 1-10         optional         1/10         valid values: All or Ranges. For Example:         1/13,1/15 or 1/22-24         FEX-vPC         Image: Contract of the system of the system of the syst |

Doe dit ook voor de Leaf 102 interface-selector en zorg ervoor dat u de interfacebeleidsgroep gebruikt zodat beide in een vPC worden gebundeld.

U kunt vervolgens verifiëren dat de interfaces op beide switches gebundeld zijn door de opdracht "show port-channel summary" en "show vpc brief" van de Leaf CLI uit te voeren. Elke schakelaar kan zijn eigen PC nummer hebben maar ze moeten beide terugwijzen naar dezelfde vPC-ID:

| fab1-1 | fab1-leaf1# show port-channel summary |                                           |                             |  |  |  |  |
|--------|---------------------------------------|-------------------------------------------|-----------------------------|--|--|--|--|
| Flags: | D - Down                              | D - Down P - Up in port-channel (members) |                             |  |  |  |  |
|        | I - Individua                         | l H - Hot-star                            | H - Hot-standby (LACP only) |  |  |  |  |
|        | s – Suspended                         | r - Module-r                              | removed                     |  |  |  |  |
|        | S - Switched                          | R - Routed                                |                             |  |  |  |  |
|        | U - Up (port-                         | channel)                                  |                             |  |  |  |  |
|        | M - Not in us                         | e. Min-links no                           | ot met                      |  |  |  |  |
|        | F - Configura                         | tion failed                               |                             |  |  |  |  |
| Group  | Port- Typ                             | e Protocol                                | Member Ports                |  |  |  |  |
|        | Channel                               |                                           |                             |  |  |  |  |
| 1      | Pol(SU) Eth                           | LACP                                      | Ethl/16(P)                  |  |  |  |  |
| 2      | Po2(SU) Eth                           | LACP                                      | Eth1/17(P)                  |  |  |  |  |
| 3      | Po3(SD) Eth                           | NONE                                      | Eth1/48(D)                  |  |  |  |  |
| 5      | Po5(SU) Eth                           | LACP                                      | Eth1/4(P)                   |  |  |  |  |
| б      | Po6(SU) Eth                           | NONE                                      | Eth1/36(P)                  |  |  |  |  |
| 7      | Po7(SU) Eth                           | NONE                                      | Eth101/1/10(P)              |  |  |  |  |
| fab1-1 | fab1-leaf3# show port-channel summary |                                           |                             |  |  |  |  |
| Flags: | D - Down                              | P - Up in po                              | ort-channel (members)       |  |  |  |  |
|        | I – Individua                         | l H - Hot-star                            | ndby (LACP only)            |  |  |  |  |
|        | s - Suspended                         | r - Module-r                              | r - Module-removed          |  |  |  |  |
|        | S - Switched                          | R - Routed                                | R - Routed                  |  |  |  |  |
|        | U - Up (port-                         | channel)                                  |                             |  |  |  |  |
|        | M - Not in us                         | e. Min-links no                           | ot met                      |  |  |  |  |
|        | F - Configuration failed              |                                           |                             |  |  |  |  |
|        |                                       |                                           |                             |  |  |  |  |

| Group  | Port-<br>Channe | :<br>el       | Гуре                                    | Protoco            | ol         | Member      | Ports          |               |          |
|--------|-----------------|---------------|-----------------------------------------|--------------------|------------|-------------|----------------|---------------|----------|
| <br>1  | Do1 ( GI        |               | <br>7+b                                 | <br>т л <i>с</i> р |            | veenue      | <br>ע )        |               |          |
| 1<br>2 | POT (St         | ן (כ<br>ד (ד  | z+h                                     |                    |            | ECH1/10     |                |               |          |
| 2      |                 | ם (כ<br>ד (ד  | z+h                                     |                    |            | ELIII/1/    | (P)            |               |          |
| 3      |                 | ין (כ<br>ז (כ | z+h                                     | NONE               |            | ELIII/10    | P(P)           |               |          |
| 4      |                 | ין (כ<br>ד (ד | z+h                                     | NONE               |            | ELIII/40    | S(D)           |               |          |
| 0<br>7 |                 | ין (כ<br>ד (ד | 5011<br>7 <b>+ h</b>                    | NONE               |            | ECH1/30     | (P)            |               |          |
| /      | 107(50          | J) I          | 5011                                    | NONE               |            | ECHIUZ/     | 1/10(P)        |               |          |
| fab1-  | leaf1#          | show v        | oc brief                                |                    |            |             |                |               |          |
| Legen  | d:              |               |                                         |                    |            |             |                |               |          |
| (*) –  | local           | vPC is        | down, fo                                | rwardin            | ng v       | ria vPC     | peer-link      |               |          |
| vPC d  | omain :         | id            |                                         |                    | : 1        | .3          |                |               |          |
| Peer   | status          |               |                                         |                    | : p        | eer ad      | acency for     | cmed ok       |          |
| vPC k  | eep-al:         | ive stat      | us                                      |                    | : D        | isabled     | <br>           |               |          |
| Confi  | auratio         | on const      | istency s                               | tatus              | : 9        | uccess      |                |               |          |
| Dor-w  | lan cor         | ngigton       | w atatuc                                |                    |            |             |                |               |          |
| Turno  | $\frac{1}{2}$   | iatonau       | atotua                                  | <b>)</b>           | • •        | naccess     |                |               |          |
| Type-  |                 | ISCEIICY      | status                                  |                    | • •        | nime with   |                |               |          |
| VPC I  | ore<br>         |               | - · · · · · · · · · · · · · · · · · · · |                    | • p        | or Tillar À |                |               |          |
| Numbe. | r ol vi         | PCS Com       | Igurea                                  |                    | • 5        | )<br>       | 1              |               |          |
| Peer   | Gateway         | Υ             |                                         |                    | : D        | isablec     | l .            |               |          |
| Dual-  | active          | exclude       | ed VLANS                                |                    | : -        |             |                |               |          |
| Grace  | tul Cor         | nsisten       | cy Check                                |                    | : E        | nabled      |                |               |          |
| Auto-  | recovei         | ry statı      | lS                                      |                    | : E        | nabled      | (timeout =     | = 240 seconds | 5)       |
| Opera  | tional          | Layer3        | Peer                                    |                    | : D        | isabled     | l              |               |          |
| VPC P  | eer-li          | nk statı      | ıs                                      |                    |            |             |                |               |          |
| id i   | Port            | Status        | Active v                                | lans               |            |             |                |               |          |
|        |                 |               |                                         |                    |            |             |                |               |          |
| 1      |                 | up            | -                                       |                    |            |             |                |               |          |
| vPC s  | tatus           |               |                                         |                    |            |             |                |               |          |
|        | Dort            |               | Consists                                | nav Pos            |            |             |                |               |          |
|        |                 |               |                                         |                    |            |             |                |               |          |
| 2      | Po7             | up            | success                                 | suc                | cces       | s           |                | -             |          |
| fah1   | 10052#          | about un      | a hwiaf                                 |                    |            |             |                |               |          |
| Labi-  | Jears#          | SHOW VI       | oc briei                                |                    |            |             |                |               |          |
| (*)    | logal           | wDC in        | down fo                                 | rwordir            |            | tia mod     | noor link      |               |          |
| (") =  | IOCal           | VPC IS        | down, ic                                | rwaruii.           | .ig v      | la VPC      | peer-11lik     |               |          |
| vPC d  | omain :         | id            |                                         |                    | : 1        | .3          |                |               |          |
| Peer   | status          |               |                                         |                    | : p        | eer adj     | acency for     | rmed ok       |          |
| vPC k  | eep-al:         | ive stat      | cus                                     |                    | : D        | isabled     | l              |               |          |
| Confi  | guratio         | on consi      | istency s                               | status             | : s        | uccess      |                |               |          |
| Per-v  | lan cor         | nsistend      | cy status                               | 5                  | : s        | uccess      |                |               |          |
| Type-  | 2 cons:         | istency       | status                                  |                    | : s        | uccess      |                |               |          |
| vPC r  | ole             | -             |                                         |                    | : s        | econdar     | Y              |               |          |
| Numbe  | r of vI         | PCs conf      | Eigured                                 |                    | : 5        |             | -              |               |          |
| Peer   | Gateway         | v             | 5                                       |                    | : D        | isabled     | 1              |               |          |
| Dual-  | active          | exclude       | -d VLANS                                |                    | : -        |             |                |               |          |
| Grace  | ful Cor         | ngisten       | ry Check                                |                    | : 17       | nabled      |                |               |          |
| Autor  | recover         | rv atati      |                                         |                    | . म        | 'nabled     | (timeout -     | - 240 seconds | - )      |
| Opera  | tional          | Layer3        | Peer                                    |                    | • <u>n</u> | isabled     | l ( crimeouc - | - 240 Seconds | <i>,</i> |
| vPC P  | eer-li          | nk stati      | 15                                      |                    |            |             |                |               |          |
|        |                 |               |                                         |                    |            |             |                |               |          |
| id :   | Port            | Status        | Active v                                | lans               |            |             |                |               |          |
| 1      |                 | up            | -                                       |                    |            |             |                |               |          |

| 2   | Po7    | up     | success     | success | -            |
|-----|--------|--------|-------------|---------|--------------|
|     |        |        |             |         |              |
| id  | Port   | Status | Consistency | Reason  | Active vlans |
|     |        |        |             |         |              |
| vPC | status |        |             |         |              |

Optie 2: toewijzen Beide FEX's hetzelfde FEX-profiel en toevoegen de toegangspoortselectors.

Als meerdere vPC's worden geconfigureerd, kan de configuratie vervelend worden om in elk afzonderlijk FEX-profiel te gaan en de interface(s) toe te voegen. Om de configuratie te vereenvoudigen, kunt u meerdere FEX's hetzelfde FEX-profiel toewijzen dat dan de toegangspakketten op elke FEX met dat profiel zal inzetten.

Navigeer dit te doen door naar Fabric > Toegangsbeleid > Interfacebeleid > profielen, klik met de rechtermuisknop en selecteer "FEX profiel maken". Naam en klik op Insturen:

| 0 | Create FEX Profile              |          |      |  |  |  |
|---|---------------------------------|----------|------|--|--|--|
|   |                                 |          |      |  |  |  |
|   | Specify the profile Identity    |          |      |  |  |  |
|   | Name:                           | 101-102  |      |  |  |  |
|   | Description:                    | optional |      |  |  |  |
|   |                                 |          |      |  |  |  |
|   | FEX Access Interface Selectors: | + 🗵      |      |  |  |  |
|   |                                 | Name     | Туре |  |  |  |
|   |                                 |          |      |  |  |  |
|   |                                 |          |      |  |  |  |
|   |                                 |          |      |  |  |  |
|   |                                 |          |      |  |  |  |

Nu het FEX-profiel is gedefinieerd, moeten we FEX 101 en FEX 102 in kaart brengen naar dit unieke profiel. Als u de FEX interface selector uitvouwt, ziet u waar u het FEX profiel uit de uitrollijst kunt kiezen, zorg er dan voor dat u het gemaakte profiel kiest (101-102 in dit voorbeeld):

| Policies 🔄 🔄                                                                                                    | Access Port Selector - FexCard101 |
|----------------------------------------------------------------------------------------------------|-----------------------------------|
| Policies         Quick Start         Switch Policies         Module Policies         Interface Policies         Policy Groups         Policy Groups         Profiles         FEX101_FexP101         FEX Policy Group         FexBndleP101         FexCard101         FexLoc_FexP102 | Access Port Selector - FexCard101 |
| FX Policy Group  FexBndleP102  FX102_ifselector  FX102_ifselector  FxCard102                                                                                                    | IVTERFACES<br>1/36                |

Doe hetzelfde voor de FEX 102 Interface Selector.

We kunnen dan toegangspoortblokken toevoegen aan het FEX-profiel "101-102" om deze interfaces tegelijkertijd in te zetten op beide FEX's.

Klik met de rechtermuisknop op het FEX-profiel "101-102" en kies "Toegang verkrijgen poortkiezer". Geef de naam op en kies de interface- en beleidsgroep zoals in het bovenstaande gedeelte:

| Create Access Port Selecto    | r                    |
|-------------------------------|----------------------|
|                               |                      |
| Specify the selector identity |                      |
| Name:                         | 1-10                 |
| Description:                  | optional             |
|                               |                      |
| Interface IDs:                | 1/10                 |
|                               | 1/13,1/15 or 1/22-24 |
| Interface Policy Group:       | FEX-vPC 💙 🗗          |
|                               |                      |
|                               |                      |
|                               |                      |

U kunt vervolgens verifiëren dat de interfaces op beide switches gebundeld zijn door de opdracht "show port-channel summary" en "show vpc brief" van de Leaf CLI uit te voeren. Elke schakelaar kan zijn eigen PC nummer hebben maar ze moeten beide terugwijzen naar dezelfde vPC-ID: s - Suspended r - Module-removed

S - Switched R - Routed

U - Up (port-channel)

```
M - Not in use. Min-links not met
```

F - Configuration failed

```
-----
```

\_\_\_\_

| Group | Port-<br>Channel | Туре | Protocol | Member Ports   |
|-------|------------------|------|----------|----------------|
| 1     | Pol(SU)          | Eth  | LACP     | Eth1/16(P)     |
| 2     | Po2(SU)          | Eth  | LACP     | Eth1/17(P)     |
| 3     | Po3(SD)          | Eth  | NONE     | Eth1/48(D)     |
| 5     | Po5(SU)          | Eth  | LACP     | Eth1/4(P)      |
| б     | Po6(SU)          | Eth  | NONE     | Eth1/36(P)     |
| 7     | Po7 (SU)         | Eth  | NONE     | Eth101/1/10(P) |

#### fab1-leaf3# show port-channel summary

| Flags: | D – Down        | P - Up in port-channel (members) |
|--------|-----------------|----------------------------------|
|        | I - Individual  | H - Hot-standby (LACP only)      |
|        | s - Suspended   | r - Module-removed               |
|        | S - Switched    | R - Routed                       |
|        | U - Up (port-ch | annel)                           |
|        | M - Not in use. | Min-links not met                |
|        | F - Configurati | on failed                        |
|        |                 |                                  |

Group<br/>ChannelPrypeProtocolMember Ports1Pol(SU)EthLACPEth1/4(P)2Po2(SU)EthLACPEth1/17(P)3Po3(SU)EthLACPEth1/16(P)4Po4(SD)EthNONEEth1/48(D)6Po6(SU)EthNONEEth1/36(P)7Po7(SU)EthNONEEth102/1/10(P)

#### fab1-leaf1# show vpc brief

Legend:

(\*) - local vPC is down, forwarding via vPC peer-link

| vPC domain id                    | : 13                              |
|----------------------------------|-----------------------------------|
| Peer status                      | : peer adjacency formed ok        |
| vPC keep-alive status            | : Disabled                        |
| Configuration consistency status | : success                         |
| Per-vlan consistency status      | : success                         |
| Type-2 consistency status        | : success                         |
| vPC role                         | : primary                         |
| Number of vPCs configured        | : 5                               |
| Peer Gateway                     | : Disabled                        |
| Dual-active excluded VLANs       | : -                               |
| Graceful Consistency Check       | : Enabled                         |
| Auto-recovery status             | : Enabled (timeout = 240 seconds) |
| Operational Layer3 Peer          | : Disabled                        |

vPC Peer-link status

|     |        |        |             |        | <br> |              |
|-----|--------|--------|-------------|--------|------|--------------|
| id  | Port   | Status | Active vlan | s      |      |              |
|     |        |        |             |        | <br> |              |
| 1   |        | up     | -           |        |      |              |
| vPC | status |        |             |        | <br> |              |
| id  | Port   | Status | Consistency | Reason |      | Active vlans |
|     |        |        |             |        |      |              |

2 Po7 up success success

## fab1-leaf3# show vpc brief Legend:

(\*) - local vPC is down, forwarding via vPC peer-link

| vPC domain id                    | : 13                              |
|----------------------------------|-----------------------------------|
| Peer status                      | : peer adjacency formed ok        |
| vPC keep-alive status            | : Disabled                        |
| Configuration consistency status | : success                         |
| Per-vlan consistency status      | : success                         |
| Type-2 consistency status        | : success                         |
| vPC role                         | : secondary                       |
| Number of vPCs configured        | : 5                               |
| Peer Gateway                     | : Disabled                        |
| Dual-active excluded VLANs       | : -                               |
| Graceful Consistency Check       | : Enabled                         |
| Auto-recovery status             | : Enabled (timeout = 240 seconds) |
| Operational Layer3 Peer          | : Disabled                        |
|                                  |                                   |

-

vPC Peer-link status

| id | Port | Status | Active vlans |  |  |
|----|------|--------|--------------|--|--|
|    |      |        |              |  |  |
| 1  |      | up     | -            |  |  |

vPC status

| id | Port | Status | Consistency | Reason  | Active vlans |
|----|------|--------|-------------|---------|--------------|
|    |      |        |             |         |              |
| 2  | Po7  | up     | success     | success | -            |